★「電子債権サービス」取引先情報の変更(三菱東京UFJ銀行行名変更に伴う金融機関名変更手続き) 登録済取引先の登録を変更することができます。

| 手順1                                               |                                                           |                      |
|---------------------------------------------------|-----------------------------------------------------------|----------------------|
| 北陸銀行     〈ほくぎん〉電子債権サービス                           | 北銀太郎:ログイン中<br><b>法人昭へ戻る</b><br>最終操作日時:2009/05/01 15:00:00 | クリックして下さい。           |
| トップ 債権情報照会 債権発生請求 債権譲渡請求 債権一括請求 融資申込              | その他請求 管理業務                                                |                      |
| 取引履歴照会 操作履歴照会 取引先管理 指定許可管理 利用者情報照会 ユーザ情報管理        |                                                           | 管理業務メニュー「取引          |
|                                                   | SCCMNUT2700                                               | 元官理」をクリックして<br> 下さい。 |
|                                                   |                                                           |                      |
|                                                   |                                                           |                      |
| 取引先管理お取引元の登録/変更/削除/照会を行います。                       |                                                           |                      |
| 指定許可管理 取引を許可するお取引先制限について登録/変更/解除を行います。            |                                                           |                      |
| 利用者情報照会利用者情報を照会します。                               |                                                           |                      |
| <b>ユーザ情報管理</b> ユーザ情報の変更/更新/照会、及び、承認パスワードの変更を行います。 |                                                           |                      |
|                                                   |                                                           |                      |
|                                                   |                                                           |                      |
|                                                   |                                                           |                      |
|                                                   |                                                           |                      |
|                                                   |                                                           |                      |
| 1                                                 |                                                           | 1                    |

## <u>手順2</u>

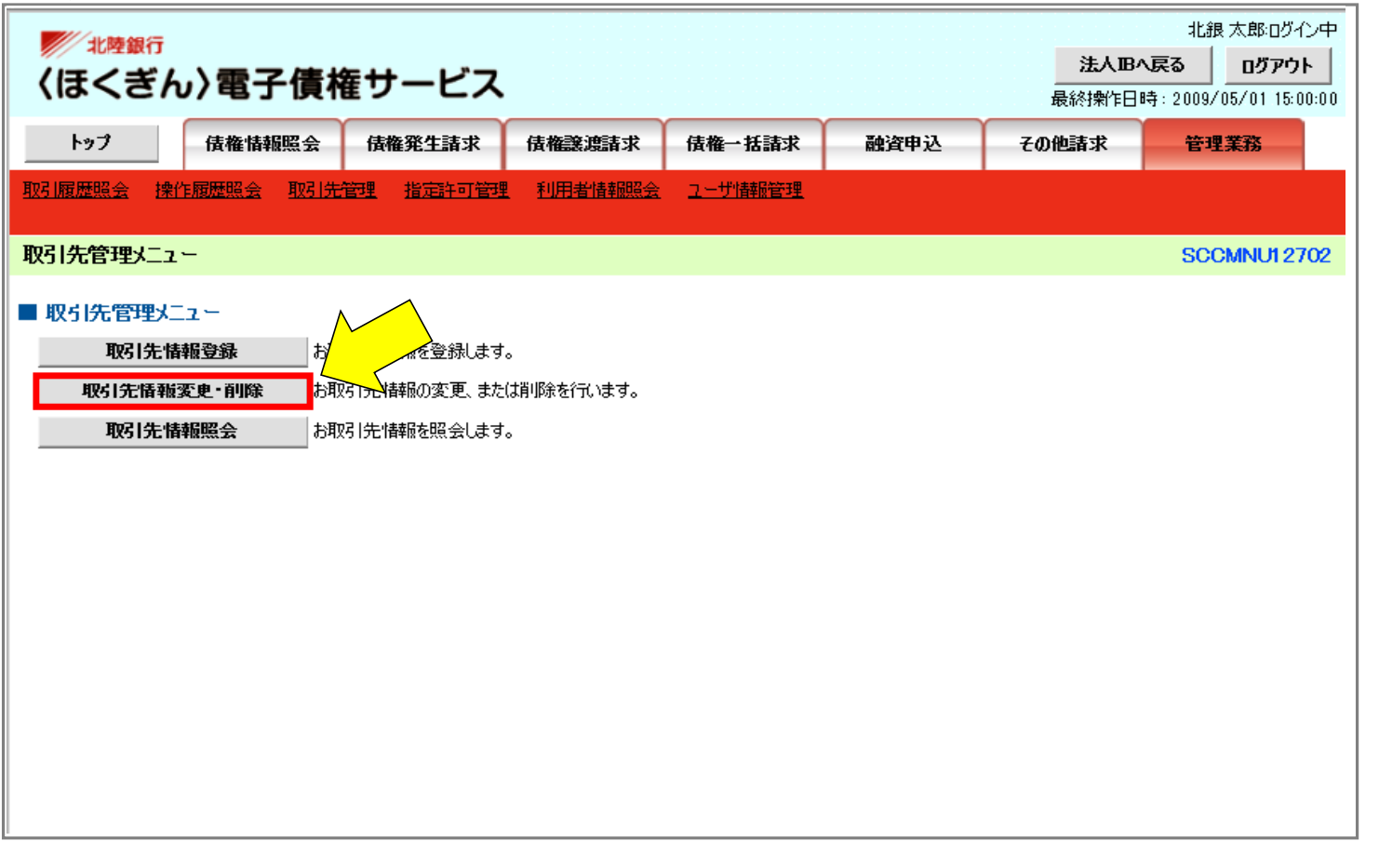

「取引先情報変更・削除」 をクリックして下さい。

手順3

|                                      | 債権サート                               | ビス                  |                |              | 法人IB/<br>最終操作日 | 北銀 太郎:ログイン中<br><b>、戻る ログアウト</b><br>時: 2009/05/01 15:00:00 |  |  |  |
|--------------------------------------|-------------------------------------|---------------------|----------------|--------------|----------------|-----------------------------------------------------------|--|--|--|
| トップ 債権情報                             | 調会 債権発生                             | 诸求 债権譲渡諸求           | <b>债権</b> 一括諸求 | 融资申込         | その他諸求          | 管理業務                                                      |  |  |  |
| <u>取引履歴照会</u> 操作履歴照会                 | 取引先管理 指定部                           | <u>許可管理</u> 利用者情報照会 | <u>ユーザ情報管理</u> |              |                |                                                           |  |  |  |
| 取引先一覧                                |                                     |                     |                |              |                | SCRTSK12101                                               |  |  |  |
| ① 取引先を選択                             | ⇒ © 3                               | 変更内容を入力 →           | ③ 変更/削除        | 内容を確認 →      | ④ 変更/詳         | 削除完了                                                      |  |  |  |
| エラーメッセージ                             |                                     |                     |                |              |                |                                                           |  |  |  |
| 利用者情報、取引先検索条件を                       | 入力後、「検索」ボタンを                        | を押してください。           |                |              |                |                                                           |  |  |  |
| 対象の取引先を選択してください。                     |                                     |                     |                |              |                |                                                           |  |  |  |
| 検索条件非表示<br>■利用者情報検索条件                | 件を表示します。                            |                     |                |              |                |                                                           |  |  |  |
| 利用者番号                                | 123456789                           |                     |                |              |                |                                                           |  |  |  |
| 法人名/佩人本学者名                           | カフシキカイシャアオソラショウ                     | 19*                 |                |              |                |                                                           |  |  |  |
|                                      | 株式会社青空商亊                            |                     |                |              |                |                                                           |  |  |  |
| ■ 取引先検索条件                            |                                     |                     | <u>ページの</u>    | <u>先頭に戻る</u> |                |                                                           |  |  |  |
| 利用者番号                                |                                     | (半角英数字9文字)          |                |              |                |                                                           |  |  |  |
| 法人名/個人亊業者名                           | (全角15文字                             | 乗形態は除く              |                |              |                |                                                           |  |  |  |
| 金融機関コード                              | 0005 (半角数字                          | 注析)                 |                |              |                |                                                           |  |  |  |
| 金融機関名                                | <br>(全角15文字以内)                      |                     | 全動機関3          | 2 JR         |                |                                                           |  |  |  |
| 支店コード                                | (半角数字3桁) <u>358 Mic 056 所 158 所</u> |                     |                |              |                |                                                           |  |  |  |
| 支店名                                  | []<br>(全角15文字以内)                    |                     |                |              |                |                                                           |  |  |  |
| 口座種別                                 | □普通 □当座 □別段                         |                     |                |              |                |                                                           |  |  |  |
| 口座番号                                 | (半角数字7桁)                            |                     |                |              |                |                                                           |  |  |  |
| 登録名                                  | (全角60文字以内/                          | 前方一致)               |                |              |                |                                                           |  |  |  |
| 検索         パージの先頭に戻る           取引先一覧 |                                     |                     |                |              |                |                                                           |  |  |  |

金融機関コードに 「0005」を入力して検 索をクリックして下さい

## 手順4

| ADDR       ADDR       ADDR         ADDR       ADDR                                                                                                    |               |    |             |           | 取引                          | 先一覧               |              |               |                                         |                |
|----------------------------------------------------------------------------------------------------|---------------|----|-------------|-----------|-----------------------------|-------------------|--------------|---------------|-----------------------------------------|----------------|
| HOUCH = 1 - 10/f & S.T.           LOU         MI M         LOU         LOU         <                                            |               |    |             |           |                             |                   | 並び順:利用       | 者番号           | ∨ 昇順 ∨                                  | 再表示            |
| I       I       I <thi< th=""> <thi< th=""> <thi< th=""></thi<></thi<></thi<>                                                                                                    |               |    |             |           | 400件中                       | 1-10件を表示          |              |               | _                                       |                |
| 詳細         変更         利用者冊号         法人名/個人事業者名         金融機関名         支店名         日塵冊号         登録名           詳細         変更         削除         22222222         >>>>>>>>>>>>>>>>>>>>>>>>>>>>                                                                                                    | <u>10ページ前</u> | ٠  | <u>前ページ</u> |           | 1 2 3 4 5                   | 6 7 8             | 9 10         |               | <u>次ページ</u> 🗉                           | <u>10ページ次</u>  |
| 評細         変更         削除         222222222         XXXXXXXXXXXXXXXXXXXXXXXXXXXXXXXXXXXX                                                                                                    | 詳細            | 変更 | $\bigwedge$ | 利用者番号     | 法人名/個人事業者名                  | 金融機関名             | 支店名          | 口座種別<br>口座番号  | 登융                                      | 名              |
| ¥         xxx         xxxx         xxx | 詳細            | 変更 | 削除          | zzzzzzzz  | XXXXXXXXXX<br>XXXXXXXXXX    | 0005<br>三菱東京UFJ銀行 | 001<br>北海道支店 | 普通<br>9999999 | >>>>>>>>>>>>>>>>>>>>>>>>>>>>>>>>>>>>>>> | ∞∞             |
| 評冊         変更         削除         9999999         XXXXXXXXXXXXXXX         DODS<br>E型要求UFJ銀行         Null Ligitz Ligit         評碼<br>9999999         XXXXXXXXXXXXXXXXXXXXXXXXXXXXXXXXXXXX                                                                                                    | 詳細            | 変更 | 削除          | 999999999 | XXXXXXXXX<br>XXXXXXXXXX     | 0005<br>三菱東京UFJ銀行 | 001<br>北海道支店 | 普通<br>9999999 | >>>>>>>>>>>>>>>>>>>>>>>>>>>>>>>>>>>>>>> | ∞∞             |
| Image         M         9999999         XXXXXXXXXXXXXXXXXXXXXXXXXXXXXXXXXXXX                                                                                                    | 詳細            | 変更 | 削除          | 999999999 | XXXXXXXXXX<br>XXXXXXXXXX    | 0005<br>三菱東京UFJ銀行 | 001<br>北海道支店 | 普通<br>9999999 | >>>>>>>>>>>>>>>>>>>>>>>>>>>>>>>>>>>>>>> | ∞∞             |
| 详细         变更         削除         9999999         XXXXXXXXXXXXXXXXXX         0005<br>三覆東京UFJ銀行         011<br>北海道支店         普通<br>9999999         XXXXXXXXXXXXXXXXXXXXXXXXXXXXXXXXXXXX                                                                                                    | 詳細            | 変更 | 削除          | 999999999 | XXXXXXXXX<br>XXXXXXXXX      | 0005<br>三菱東京UFJ銀行 | 001<br>北海道支店 | 普通<br>9999999 | >>>>>>>>>>>>>>>>>>>>>>>>>>>>>>>>>>>>>>> | ∞∞             |
| 詳細         変更         削除         99999999         XXXXXXXXXXXXXXXX         0005<br>2005         1010         1020         9999999         XXXXXXXXXXXXXXXXXXXXXXXXXXXXXXXXXXXX                                                                                                    | 詳細            | 変更 | 削除          | 999999999 | XXXXXXXXXX<br>XXXXXXXXXX    | 0005<br>三菱東京UFJ銀行 | 001<br>北海道支店 | 普通<br>9999999 | >>>>>>>>>>>>>>>>>>>>>>>>>>>>>>>>>>>>>>> | ∞∞             |
| 詳細         変更         削除         9999999         XXXXXXXXXXXX         005<br>2要要束UFJ銀行         Nušičg.         普通<br>9999999         XXXXXXXXXXXXXXXXXXXXXXXXXXXXXXXXXXXX                                                                                                    | 詳細            | 変更 | 削除          | 999999999 | XXXXXXXXX<br>XXXXXXXXXX     | 0005<br>三菱東京UFJ銀行 | 001<br>北海道支店 | 普通<br>9999999 | >>>>>>>>>>>>>>>>>>>>>>>>>>>>>>>>>>>>>>> | ∞∞             |
| 詳細         変更         削除         9999999         XXXXXXXXX         2005         22         101         第39999         5000000000000000000000000000000000000                                                                                                    | 詳細            | 変更 | 削除          | 999999999 | XXXXXXXXXX<br>XXXXXXXXXX    | 0005<br>三菱東京UFJ銀行 | 001<br>北海道支店 | 普通<br>9999999 | >>>>>>>>>>>>>>>>>>>>>>>>>>>>>>>>>>>>>>> | ∞∞             |
| 詳細       変更       削除       99999999       XXXXXXXX       005<br>2要東京UFJ銀行       001<br>北海道支店       普通<br>9999999       ※※※※※         詳細       変更       削除       99999999       XXXXXXXXXX       0005<br>2要東京UFJ銀行       001<br>北海道支店       普通<br>9999999       ※※※※                                                                                                    | 詳細            | 変更 | 削除          | 999999999 | XXXXXXXXXXX<br>XXXXXXXXXXXX |                   | 001<br>北海道支店 | 普通<br>9999999 | >>>>>>>>>>>>>>>>>>>>>>>>>>>>>>>>>>>>>>> | ∞∞             |
| 詳細<変更<削除     999999999     XXXXXXXX     001     普通       以の25     2数東京UFJ銀行     北海道支店     9999999                                                                                                    | 詳細            | 変更 | 削除          | 999999999 | XXXXXXXXXX<br>XXXXXXXXXX    | 0005<br>三菱東京UFJ銀行 | 001<br>北海道支店 | 普通<br>9999999 | >>>>>>>>>>>>>>>>>>>>>>>>>>>>>>>>>>>>>>> | ~~~            |
| ページの先頭に戻る                                                                                                    | 詳細            | 変更 | 削除          | 999999999 | XXXXXXXXXX<br>XXXXXXXXXX    | 0005<br>三菱東京UFJ銀行 | 001<br>北海道支店 | 普通<br>9999999 | >>>>>>>>>>>>>>>>>>>>>>>>>>>>>>>>>>>>>>> | ~~~            |
|                                                                                                    |               |    |             |           |                             |                   |              |               | 19-                                     | <u>ジの先頭に戻る</u> |

三菱東京UFJ銀行が登録されている取引先一覧が表示されます。 「変更」のボタンをクリックして下さい。 手順5

| ▶ <sup>北陸銀行</sup><br>〈ほくぎん〉電子債権     | サービス                                        |                |        | 法人IB/<br>最终操作日 | 北銀 太郎:ログイン中<br><b>、戻る</b><br>時: 2009/05/01 15:00:00 |  |  |
|-------------------------------------|---------------------------------------------|----------------|--------|----------------|-----------------------------------------------------|--|--|
| トップ 債権情報照会                          | 货権発生諸求 货権譲渡諸求                               | <b>後権</b> 一括請求 | 融资申込   | その他諸求          | 管理業務                                                |  |  |
| 引履歷照会 操作履歷照会 取引先管                   | <u>理 指定許可管理 利用者情報照会</u>                     | <u>ユーザ情報管理</u> |        |                |                                                     |  |  |
| 引先情報変更                              |                                             |                |        |                | SCRTSK12102                                         |  |  |
| ① 取引先を選択 →                          | ② 変更内容を入力 →                                 | ③ 変更内容         | 空を確認 ⇒ | ④ 変更           | 完了                                                  |  |  |
| iーメッセージ                             |                                             |                |        |                |                                                     |  |  |
| 更する内容を入力し、「変更内容の確認へ                 | 」ボタンを押してください。                               |                |        |                |                                                     |  |  |
| 39. 欄は必ず入力してくたさい。<br>利用者情報          |                                             |                |        |                |                                                     |  |  |
| 利用者番号                               | 123456789                                   |                |        |                |                                                     |  |  |
| 146 1 Jan 2 100 1 1 146 142 144 Jan | カフッシキカイシャアオンラショウシッ                          |                |        |                |                                                     |  |  |
| 法人名/個人事業者名<br>株式会社者空商事<br>株式会社者空商事  |                                             |                |        |                |                                                     |  |  |
| 取引先情報                               |                                             |                |        |                | <u>ページの</u> 先頭に戻る                                   |  |  |
| 利用者番号                               | 999999999                                   |                |        |                |                                                     |  |  |
| 法人名/個人畜業者名                          | カフ <sup>ッ</sup> シキカイシャアオンラショウシ <sup>ッ</sup> |                |        |                |                                                     |  |  |
|                                     | 株式会社青空商事                                    |                |        |                |                                                     |  |  |
| 金融機関名(永須)                           | 0005 (半角数字4桁)                               |                |        |                |                                                     |  |  |
| 三菱UFJ銀行 全點錄明深切                      |                                             |                |        |                |                                                     |  |  |
| 支店名 (必須)                            | 123 (半角数字3桁)                                |                |        |                |                                                     |  |  |
|                                     | 東京支店 豊洲駅出張所                                 |                |        |                |                                                     |  |  |
| 口座種別(必須)                            | ●普通 〇当座 〇別段                                 |                |        |                |                                                     |  |  |
| 口座番号(必須)                            | 1234567 (半角数字7桁)                            |                |        |                |                                                     |  |  |
|                                     |                                             |                |        |                |                                                     |  |  |

取引先情報変更画面が表示されます。そのまま「変更内容の確認へ」をクリックして下さい。

## 手順6

| 〈ほくぎん                               | い〉電子債権                   | 崔サービス            |                |         |        | 最終操作E          | 時:2009/05/01 15:00:00 |
|-------------------------------------|--------------------------|------------------|----------------|---------|--------|----------------|-----------------------|
| トゥブ                                 | 伕権情報照会                   | <b>侠</b> 権発生諸求   | 货権譲渡諸求         | 供権→括諸求  | 融资申込   | その他諸求          | 管理業務                  |
| <u>x引履歴照会</u> 操                     | 作履歷照会 <u>取引先</u>         | <u>管理</u> 指定許可管理 | <u>利用者情報照会</u> | ユーザ情報管理 |        |                |                       |
| 双引先情報変更                             | 確認                       |                  |                |         |        |                | SCRTSK12103           |
| ① 取引务                               | :を選択 ⇒                   | ② 変更内容           | 移入力 ⇒          | ③ 変更内部  | 9を確認 = | ⇒ @ <u>w</u> i | 更完了                   |
| - トの内容で取らた<br> 容をご確認後、「内<br>  利用者情報 | の変更を行います。<br>内容を確認しました」欄 | をチェックし、「変更のま     | 彰行」ボタンを押してくだ   | さい。     |        |                |                       |
| 利用者番号                               |                          | 123456789        |                |         |        |                |                       |
| 21 1 27 7 28 1 38                   |                          | カフッシキカイシャアオソラショ  | 99°            |         |        |                |                       |
| 太人石/ 旧人中                            | ****                     | 株式会社青空商事         |                |         |        |                |                       |
|                                     |                          |                  |                |         |        |                | <u>ページの</u> 先頭に戻る     |
| 取引先情報                               |                          |                  |                |         |        |                |                       |
| ■ 取引先情報<br>利用者番号                    |                          | 999999999        |                |         |        |                |                       |

金融機関名が正しい名称に変 更されていることをご確認い ただき、「内容を確認しまし た」にチェックを入れ、「変 更の実行」をクリックして下 さい。

|    | 法人名/個人事業者名                                                         |           |  |  |  |  |  |  |  |
|----|--------------------------------------------------------------------|-----------|--|--|--|--|--|--|--|
|    |                                                                    |           |  |  |  |  |  |  |  |
|    |                                                                    | 0005      |  |  |  |  |  |  |  |
|    | 金融微剧名                                                              | 三菱UFJ銀行   |  |  |  |  |  |  |  |
|    | ++>                                                                | 123       |  |  |  |  |  |  |  |
|    | 文店名                                                                | 東京支店      |  |  |  |  |  |  |  |
|    | 口座種別                                                               | 普通        |  |  |  |  |  |  |  |
|    | 口座番号                                                               | 1234567   |  |  |  |  |  |  |  |
|    | 登録名                                                                | 大空商事第一営業部 |  |  |  |  |  |  |  |
|    | <u>ページの先頭に戻る</u><br>内容を「確認後」「内容を確認しました」棚をチェック」、「変更の実行」ばないを押してください。 |           |  |  |  |  |  |  |  |
| Ę. | シ内容を確認しました                                                         |           |  |  |  |  |  |  |  |
|    | 展る変更の実行                                                            |           |  |  |  |  |  |  |  |

手順7

| ▶ <sup>★▶</sup> ₩₩<br>〈ほくぎん〉電子債格 | <b>ミ</b> サービス      |                |                |        | ИВИ   | 北銀 太郎:ログイン中<br><b>戻る</b><br>時: 2009/05/01 15:00:00 |                                                                        |
|----------------------------------|--------------------|----------------|----------------|--------|-------|----------------------------------------------------|------------------------------------------------------------------------|
| トップ 佐権情報照会                       | 债権発生諸求 债           | <b>も権譲渡諸</b> 求 | <b>後権</b> 一括請求 | 融资申込   | その他諸求 | 管理業務                                               | 登録完了画面が表示されます。                                                         |
| <u>取引履歴闘会</u> 操作履歴闘会 取引先的        | <u>管理 指定許可管理</u> 著 | 利用者情報照会        | <u>ユーザ情報管理</u> |        |       |                                                    | 金融機関名が正しい名称に変                                                          |
| 取引先情報変更完了                        |                    |                |                |        |       | SCRTSK12104                                        | 史されていることをに唯脳下                                                          |
| ① 取引先を選択 →                       | ② 変更内容を入           | .́⊅ →          | ③ 変更内容         | ?を確認 → | @ 変更  | 完了                                                 | <ul> <li>○い。</li> <li>○の取引先情報を変更される</li> <li>□場合は、「管理業務」ボタン</li> </ul> |
| 取引先の変更が完了しました。<br>■ 利用者情報        |                    |                |                |        |       |                                                    | をクリックして下さい。(手                                                          |
| 利用者番号                            | 123456789          |                |                |        |       |                                                    | 順1へ戻りま9。)                                                              |
| 法人名/個人事業者名                       | カブシキカイシャアオン≒ショウジ   |                |                |        |       |                                                    |                                                                        |
|                                  | 株式会社青空商事           |                |                |        |       |                                                    |                                                                        |
| ■ 取引先情報                          | -                  |                |                |        |       | <u>ページの</u> 先頭に戻る                                  | 取引先情報の変更が終了しま                                                          |
| 利用者番号                            | 999999999          |                |                |        |       |                                                    |                                                                        |
| 法人名/個人事業者名                       | カブシキカイシャアオンラショウシ゛  |                |                |        |       | タンをクリックして下さい。                                      |                                                                        |
|                                  | 株式会社青空商事           |                |                |        |       |                                                    |                                                                        |
| 金融機関名                            | 0005<br>三菱UFJ銀行    |                |                |        |       |                                                    |                                                                        |
| + + +                            | 123                |                |                |        |       |                                                    |                                                                        |
| 2.63                             | 東京支店               |                |                |        |       |                                                    |                                                                        |
| 口座種別                             | 普通                 |                |                |        |       |                                                    |                                                                        |
| 口度番号                             | 1234567            |                |                |        |       |                                                    |                                                                        |
| 登録名                              | 大空商事第一営業           | <b>笔部</b>      |                |        |       |                                                    |                                                                        |
| トゥブへ戻る 印刷                        |                    |                |                |        |       | <u>ページの先頭に戻る</u>                                   |                                                                        |